ペイジーでの納入方法(ATM) ※信用金庫・労働金庫ではATMでのペイジーのご利用はできません

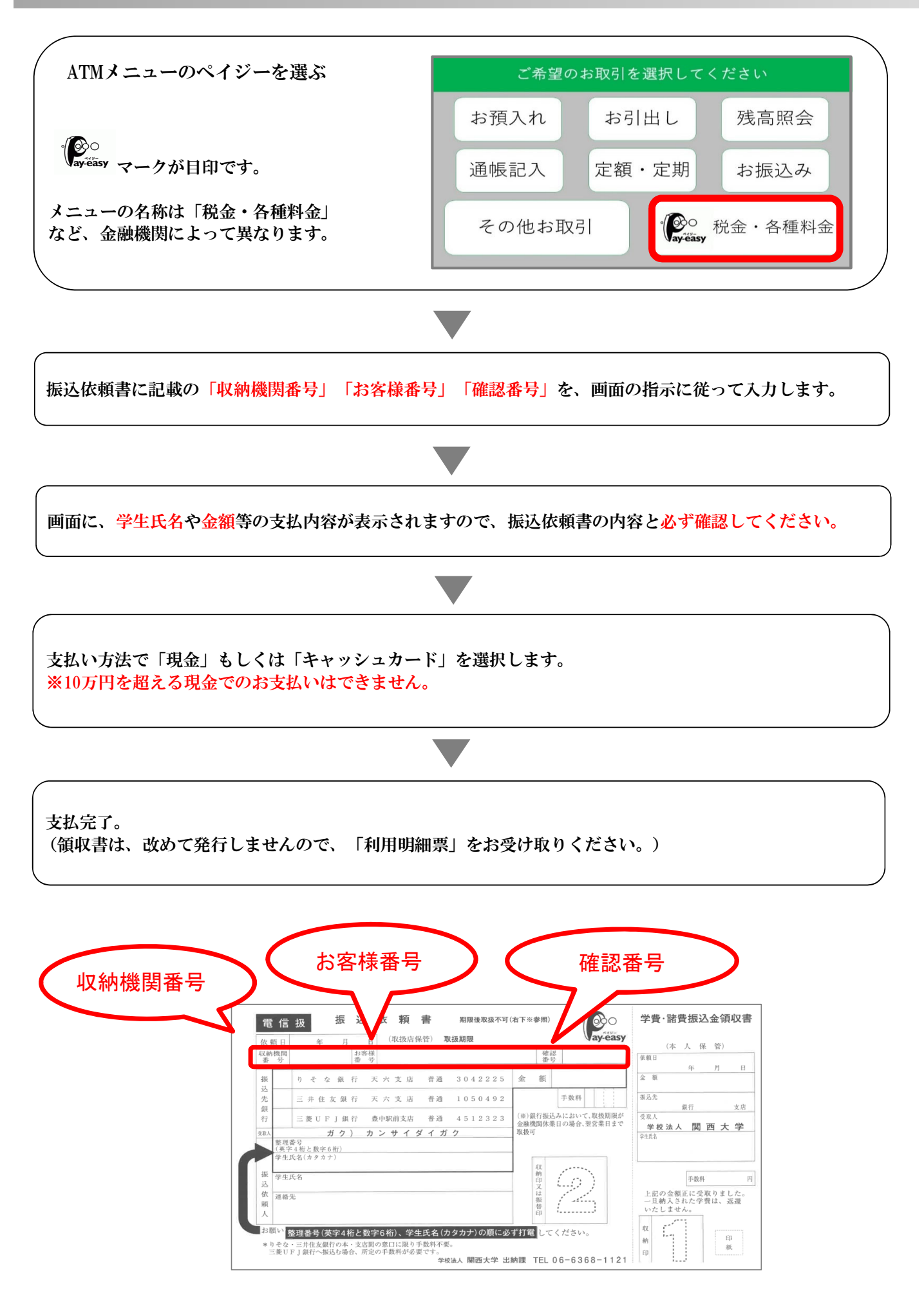

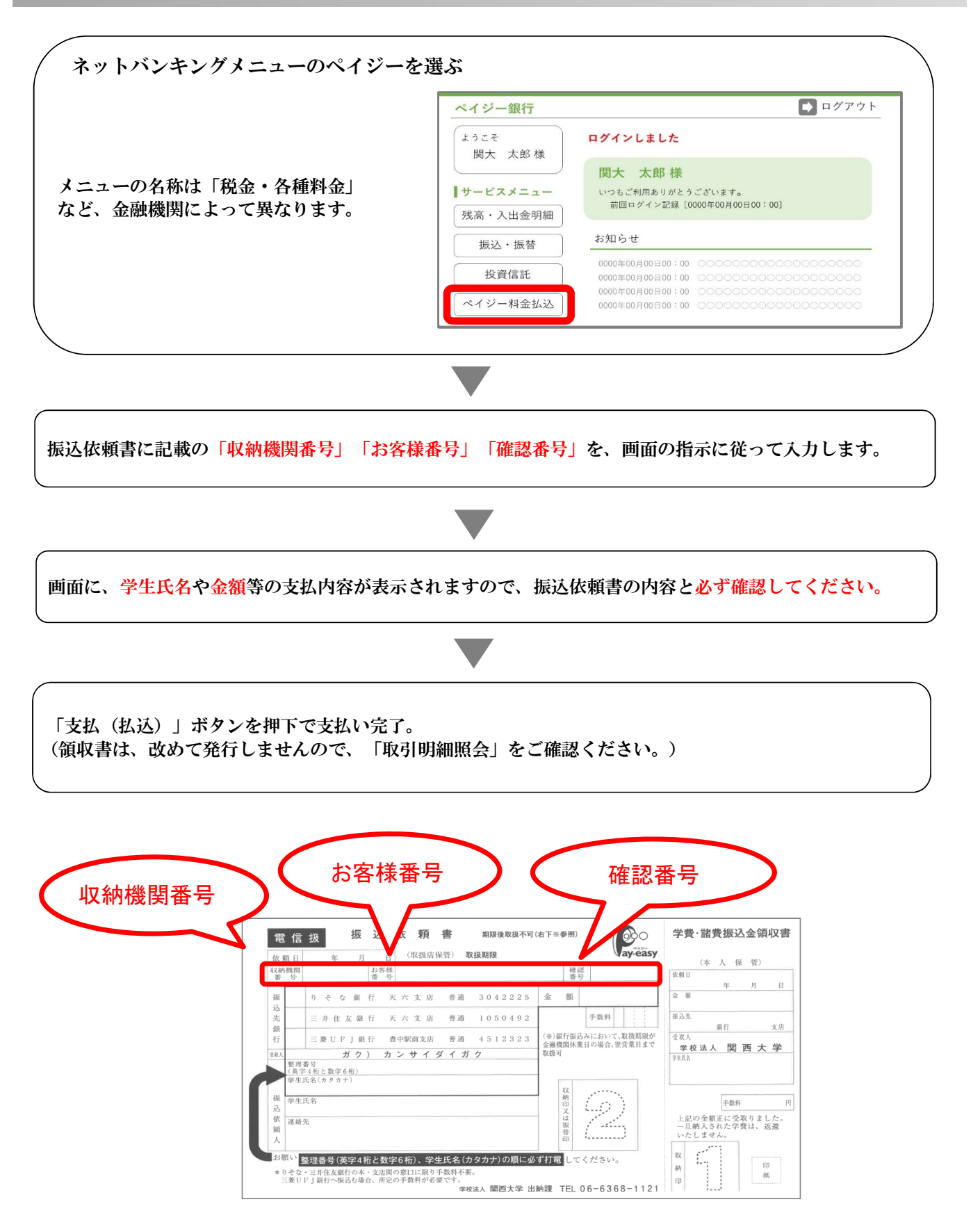

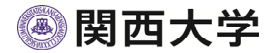